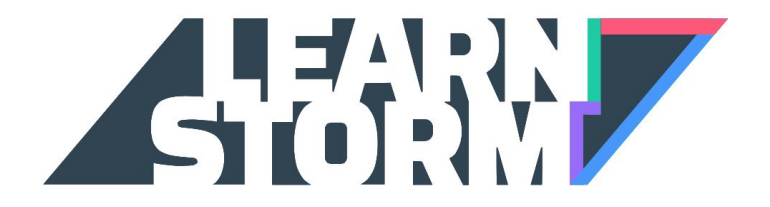

# Student Sign-Up Guide

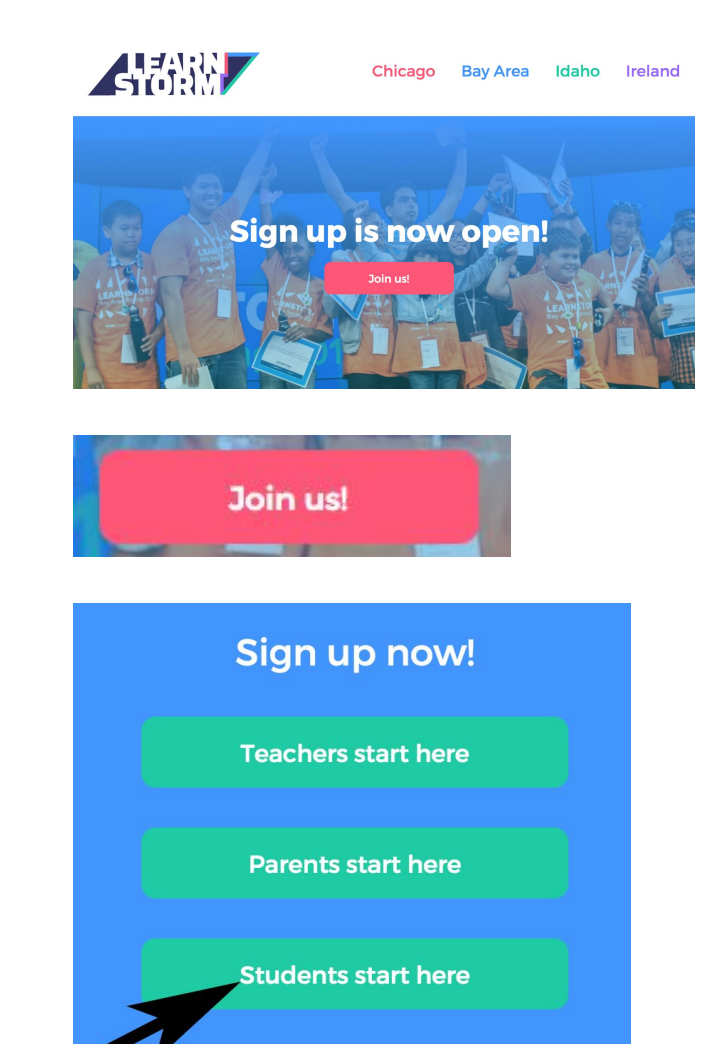

Go to LearnStorm2016.org

Click the "Join us!" button

Click "Students start here"

If you have a Khan Academy account, just log in. If you don't, then you can create one by using Google or Facebook or by typing in your email address.

Ask your teacher if your school uses Google Apps for Education. If so, then create an account by clicking on the Google button.

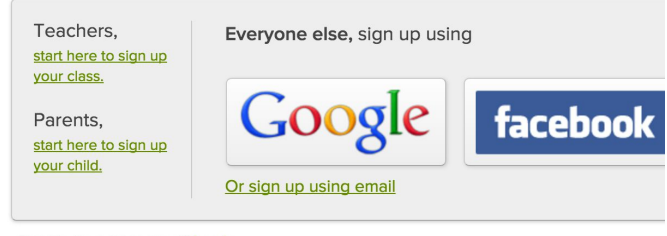

Already have an account? Log in.

Click on the place where you live.

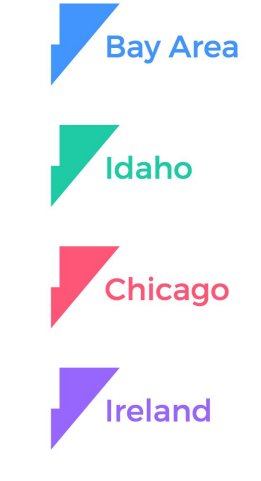

Select your LearnStorm region!

< Back Tell us about yourself!

Tell us what grade you're in, and check the box if you're homeschooled.

| GRADE LEVEL       |  |  |
|-------------------|--|--|
| Select your level |  |  |

I'm homeschooled

Next

× v

If you are not homeschooled, type in your city name in the first box, and then click on the second box to find your school. You can type or scroll through the options.

## K Back Tell us about your school!

| FILTER BY CITY |       |   |
|----------------|-------|---|
| Select         |       | * |
| SCHOOL (REQU   | IRED) |   |
| Select         |       | - |
|                |       |   |
|                |       |   |

My school isn't listed

If you don't have a coach already connected to your account, you should add one. Ask your teachers if they use Khan Academy, and they can give you their email address or a class code to type in.

| < Back                 |   |
|------------------------|---|
| Add a LearnStorm coacl | ı |

In order to receive any prizes you may win, you must be connected to an adult coach account who can receive them for you.

Coaches have access to all of your Khan Academy data. Your student id is davidkong+s1@khanacademy.org

#### Add a coach

Enter a class code or your coach/teacher's email address: Code (EK3ST7) or email (teacher@example.com) Join the class

#### Add your parent

Enter your parent's email address: Email (yourparent@example.com)

Add your parent

#### Your coaches

If you already have a coach, you can make them your LearnStorm coach by clicking the green button.

| John Smith | Make LearnStorm Coac |
|------------|----------------------|
|            |                      |

### That's it! You've joined LearnStorm!

You will be able to participate starting January 29th.

Tell your friends about LearnStorm and get your team ready!